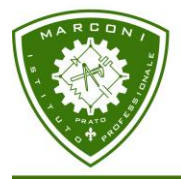

Istituto Professionale "Guglielmo Marconi

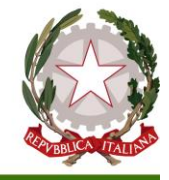

- di Prato -Manutenzione e Assistenza tecnica - Grafico Pubblicitario

Circolare n. 37

Del 21 ttobre 2015

AI DOCENTI

Oggetto: Registro elettronico.

A seguito di controlli, lamentele e correzioni, risultano numerosi errori di compilazione del Registro Elettronico.

L'errore maggiormente riscontrato è quello riguardante la firma: spesso si sbaglia a firmare oppure non si firma affatto.

Per evitare questi errori, vi ricordo che siete obbligati a fare l'appello e, in seguito, a firmare esclusivamente nelle vostre ore curriculari ricordando che il Registro Elettronico è l'unico strumento ufficiale dell'attività didattica.

Inoltre, le modalità di firma, sono le seguenti:

- 1. Gli ITP in compresenza non devono cliccare su firma ma su compresenza: dopo aver selezionato la classe, selezionare la materia e l'ORA in base al proprio orario e il numero di ore di lezione.
- 2. I titolari della materia con compresenza (esclusi gli IeFP), gli ingegneri e/o docenti di chimica e fisica, devono cliccare su firma e, come sopra, selezionare la classe, la materia e l'ORA in base al proprio orario e il numero di ore di lezione .

Nel caso in cui un altro docente, per errore, abbia firmato la propria ora, non firmare come compresenza ma contattare il docente che ha sbagliato e far correggere l'errore.

- 3. La stessa cosa vale per tutti gli altri docenti per quel che concerne gli errori di firma.
- 4. Nel caso in cui, per qualsiasi motivo, non abbiate effettuato la firma, siete obbligati a provvedere il prima possibile.
- Tutti i **docenti di sostegno** devono firmare cliccando sul tasto *compresenza*, eccetto nei casi . in cui facciano sostituzione.

# Le altre funzionialità del Registro Elettronico sono le seguenti:

Note disciplinari:

Per il singolo alunno:

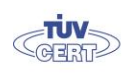

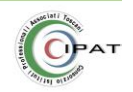

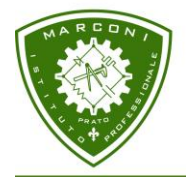

Istituto Professionale "Guglielmo Marconi

# Contractor Charles

- di Prato -

Manutenzione e Assistenza tecnica - Grafico Pubblicitario

- 1. Cliccare su *le mie classi*
- 2. Selezionare *la classe*
- 3. In corrispondenza dell'alunno cliccare sulla colonna "legenda", come per mettere un'assenza o un ritardo, e selezionare "nota disciplinare"
- 4. cliccare su conferma

# Per più alunni:

Vale la stessa procedura ma si clicca sul tasto "M" (Multiselezione) accanto a "legenda" e si selezionano TUTTI GLI ALUNNI che sono oggetto di nota disciplinare.

## • Utilizzo dell' Agenda:

Si ricorda di lasciar libero lo spazio iniziale "**tutta la giornata**" che serve per inserire le entrate/uscite e altro che riguarda la classe rendendolo visibile a tutti genitori.

Mentre per i compiti e/o altro riguardante la propria ora, utilizzare lo spazio delle singole ore.

## • Per le **Circolari**:

da domani 21.10.2015, troverete le Circolari anche sul Registro Elettronico. La modalità di visualizzazione delle Circolari, è la seguente:

- 1. Cliccare su una classe;
- 2. In alto a sinistra, cliccate sul tasto Comunicazioni
- 3. All'interno troverete le circolari divise per docenti, classi ed alunni a seconda dei destinatari.
- Per le **gite**:

se già avete in programmazione una gita inviatemi una email con data, classe ed eventualmente partecipanti così inserisco la visita d'istruzione a tutta la classe e/o singoli alunni.

I docenti che vanno alla gita oppure quelli che rimangono in classe faranno l'appello e/o inserire e/o comunicare le eventuali assenze dei partecipanti alla visita d'istruzione.

# • Condivisione del materiale didattico per la classe:

è possibile inserire e condividere con la classe un *file (Powerpoint*, word, immagini,...), un *Link* o un *testo* che verrà visionato dagli alunni:

- 1. Selezionare *la classe*
- 2. in altro a destra, cliccare su Didattica
- 3. cliccare sul pulsante Nuovo
- 4. Inserire l'argomento
- 5. Caricare il *file* e/o un *link* ad una pagina web (utilizzate il copia ed incolla oppure scrivete http://www.indirizzo della pagina.estensione ) e/o il *testo*.

### • Ricevimento

Verrà abilitata la possibilità di prenotare i colloqui, appena il Mori mi darà la lista con l'orario di ricevimento dei singoli docenti.

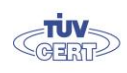

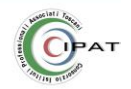

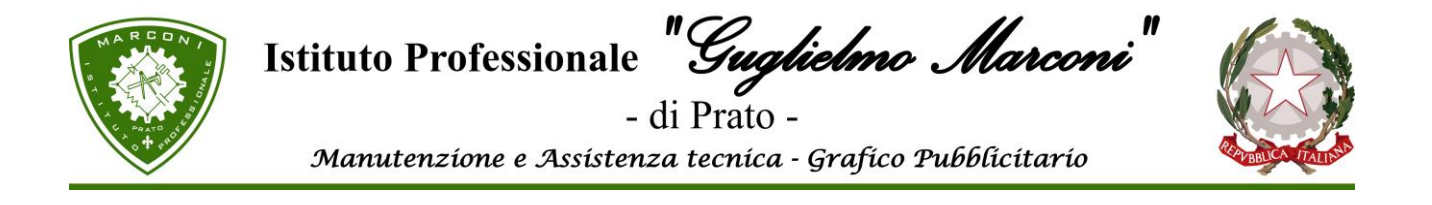

E' importante poter sfruttare a pieno le potenzialità del registro elettronico ma è anche importante compilarlo in modo corretto in quanto ricordo che è l'unico strumento ufficiale dell'attività scolastica.

Come sempre per qualsiasi problema e/o chiarimento potete contattarmi.

F.to Il Dirigente Scolastico - Reggente Daniele Santagati (Firma autografa sostituita a mezzo stampa Ai sensi dell'art. 3 comma 2 del D.lgs. n. 39/1993

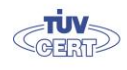

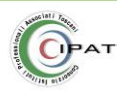